## 文字化けメールの修正方法について

株式会社ウェルネット

お申込み完了後、弊社より「お申込み受付のお知らせ (ウェルネット)」を送信しておりますが、 お客様のメール環境により、文字化けしてしまうことがございます。 代表的なメールソフトである「Outlook」の場合の修正方法は次のとおりですので、参考に なさってください。

◆受信したメールのエンコードを変更する

①文字化けしているメールを開く

② [メッセージ]タブの [移動] セクションにある [アクション]をクリックします。

[その他のアクション]、[エンコード]を選択します。

③[エンコード]から[日本語(自動選択)]、[日本語(EUC)]、[日本語(シフトJIS)]などのいずれかを選択すると、文字化けが修正されます。

| <b>フィル</b> メッセージ<br>で ( テ 無視<br>・) 注惑メール 、 削除 | ハレプ         実行したい作業を入力してください           回         ロ         ロ         ロ         ロ         ロ         ロ         ロ         日         ロ         日         日 |                                                                      | <ul> <li>ロール*</li> <li>のののはな</li> <li>未読にする 分類</li> </ul>                     | <b>ト</b><br>フラグの       | ■<br>あ<br>の<br>検索<br>翻訳                              | <b>A</b> ))<br>読み |
|-----------------------------------------------|----------------------------------------------------------------------------------------------------|----------------------------------------------------------------------|-------------------------------------------------------------------------------|------------------------|------------------------------------------------------|-------------------|
| 削除                                            | カイブ 返信 していた 返信                                                                                                    | 14 1211日の1日時 9 新元代日成 9 11元代日成 11 11 11 11 11 11 11 11 11 11 11 11 11 | ▼                                                                             | 設定▼                    | <ul> <li>→ 12 選択 *</li> <li>編集</li> </ul>            | 上げ<br>音声読み上       |
| 2018/1                                        | 0/01 (月) 13:10                                                                                                    |                                                                      | <ul> <li>ジッセージの取り消し(工)</li> <li>ごのメッセージを再送(S)</li> <li>ブラウザーで表示(V)</li> </ul> |                        |                                                      |                   |
| 宛先                                            |                                                                                                    |                                                                      |                                                                               | 折<br>[自 す <sup>,</sup> | り返しを解除(U)<br>べての添付ファイルを保存                            | ( <u>N</u> )      |
|                                               |                                                                                                    | 3                                                                    | <ul> <li>✓ 日本語(自動選択)</li> <li>四ヨーロッハ言語(Windows)</li> <li>その他(M)</li> </ul>    |                        | ンコード( <u>C)</u><br>パビーン ハッター(凹)<br>ースの表示( <u>S</u> ) | •                 |

※上記は Outlook 2010 の画面イメージです。

※[日本語(自動選択)]が表示されていない場合は、さらに[その他]を選択して、

一覧を表示させてください。

※Outlook 以外のメールソフトをご利用の場合は、そのソフトのヘルプを参照して頂き、 エンコード変更の方法をご確認ください。

> 上記方法でも修正できない場合は、弊社までお問合せください。 株式会社ウェルネット 03-6380-1512(平日 8:30 ~ 17:30)